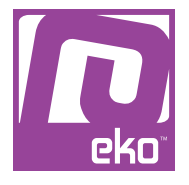

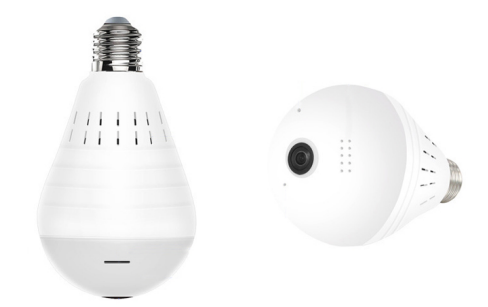

## Manuel d'utilisation Modèle : Ampoule Led E27 avec caméra Wifi intégrée 960p

## À LIRE AVANT UTILISATION

## CONSIGNES

Notre société se réserve le droit de modifier le contenu du présent mode d'emploi sans préavis. La notice présente correspond au modèle vendu à la période où elle a été éditée. Il se peut qu'elle soit modifiée et mise à jour au fil du temps. Avant la première utilisation, nous vous prions de bien vouloir charger le produit durant deux heures.

## CARACTÉRISTIQUES

Résolution: 960p Wifi 2.4Ghz IEEE802.11b / g / n Objectif panoramique 360° horizontal Fréquence d'images: 25fps Consommation: <5W Culot: E27 Alimentation: AC 100-240V Processeur: T10L+SC1235 Norme de compression vidéo: H.264 Norme de compression audio: G.711 Format d'enregistrement manuel: MP4 (1280 \* 960P)

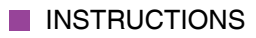

Veuillez respecter les instructions ci-dessous. Si celles-ci ne sont pas respectées et que votre produit est endommagé, nous ne pourrons être tenus pour responsables.

- Utiliser le produit dans un endroit sec. Si le produit a un contact prolongé avec l'air humide ou un environnement liquide, il peut être endommagé (sauf s'il dispose d'une protection étanche).

- Ne pas laisser le produit de manière prolongée au soleil ou sous haute température, il peut être endommagé.

- Ne pas approcher d'objets pointus ou métalliques près du produit.

- Nettoyer le produit de temps en temps avec un chiffon sec.

- Tenir hors de portée des enfants.

# UTILISATION DU PRODUIT

### Description du produit

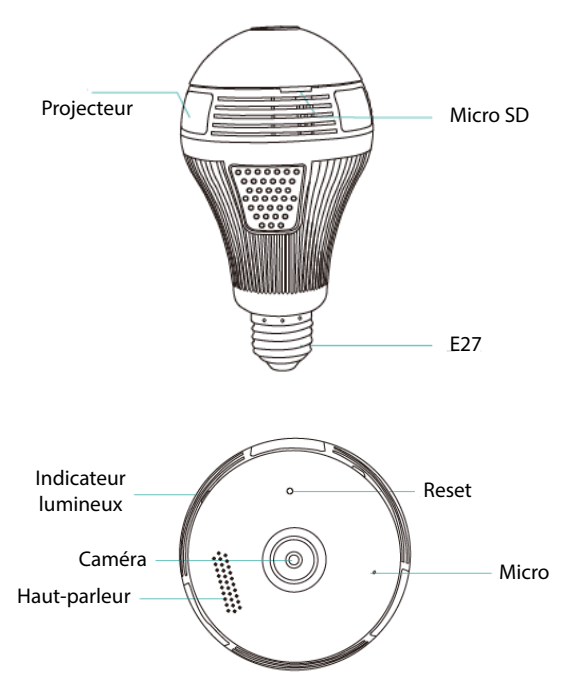

### Application (iCSee)

Pour télécharger l'application, veuillez scanner le QR code ci-dessous ou rechercher «iCSee» sur l'Apple Store/Google Play.

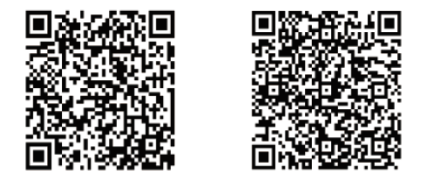

Android

iOS

Une fois l'application téléchargée, ouvrez-la et créez votre compte.

Installation

Installez l'ampoule où vous le souhaitez dans votre habitation. Vissez le culot, puis allumez l'interrupteur.

Si l'indicateur lumineux est allumé en rouge, cela signifie que la caméra est active.

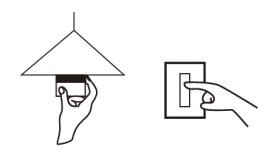

#### Jumelage

Sur le menu principal de l'application, appuyez sur «+» en haut à droite de l'écran (image 1).

Appuyez sur «Add device» (image 2), puis choisissez votre routeur et renseignez les informations (image 3).

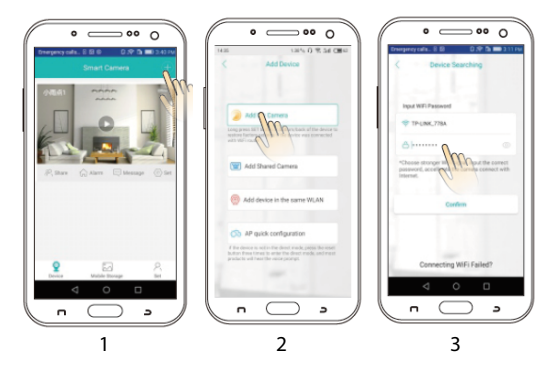

Après avoir entendu «connected successfully», appuyez sur «Set Pwd», puis validez.

Choisissez un nom, puis enregistrez votre sélection. Vous avez maintenant accès à la caméra.

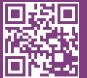

eko

Copyright EKO ©. All Rights Reserved. JG FASHION SARL | 38110 DOLOMIEU | FRANCE www.eko-concept.eu

### **APPROVED**BY**EKO**

Toutes les marques présentes sur la boîte appartiennent à leurs propriétaires respectifs. All trademarks are the property of their respective owners.

Produits importés par JG FASHION SARL. Fabriqué en Chine Imported by JG FASHION SARL. Made in China.

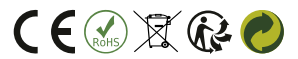

Merci de recycler cet emballage ! Please recycle the package. Thanks !